- 1. You must first be registered to use Paasporter
  - Create your User Name and Password
  - <u>https://login.paasporter.net/accounts/signup/</u>
- 2. Now log in to the Paasporter service with your credentials

3. Paasporter must have access to your HubSpot account. Click the graphic for Connected Apps

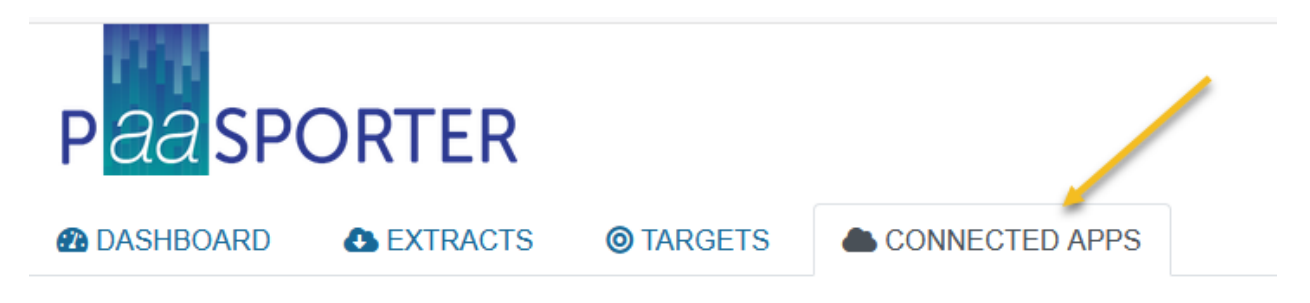

This will show you the PaaS and SaaS services that are connected to your PaasPorter account and allow you to connect and additional application.

The button Connect App will appear on the upper right hand side

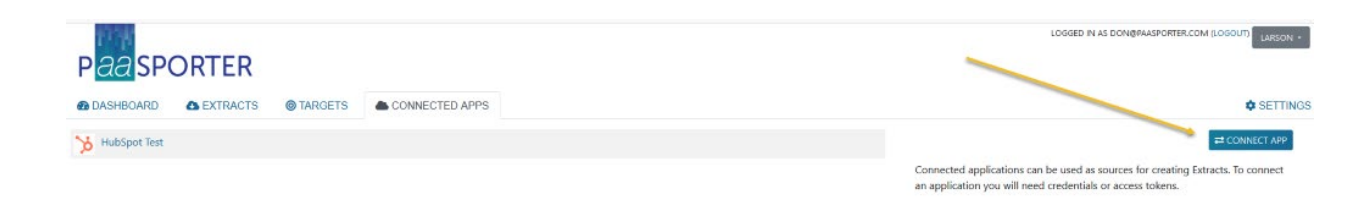

4. Fill out the Name of the Application and pick HubSpot from the Platform options

#### CONNECT NEW APPLICATION

| NAME*                |        |
|----------------------|--------|
| My HubSpot           |        |
| PLATFORM*<br>HubSpot | CANCEL |

Click Create

5. Click Configure to enter your HubSpot Credentials.

| 🕐 DASHBOARD            | EXTRACTS                        | ◎ TARGETS                    | CONNECTED APPS |
|------------------------|---------------------------------|------------------------------|----------------|
| DETAILS EDIT CONFIGURE | NAME: My Hu<br>CREATED: Jan. 10 | ubSpot<br>0, 2021, 7:48 p.m. |                |

The HubSpot logo will appear.

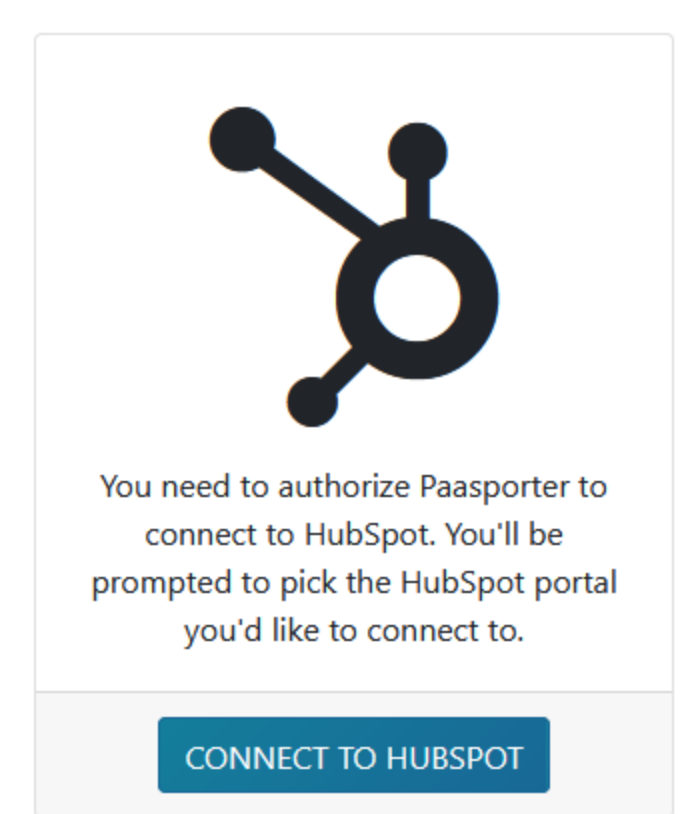

6. Click Connect to Hubspot

You will be redirected to HubSpot. Login and select your HubSpot application

You should be redirected back to Paasporter and have a message that you are Connected

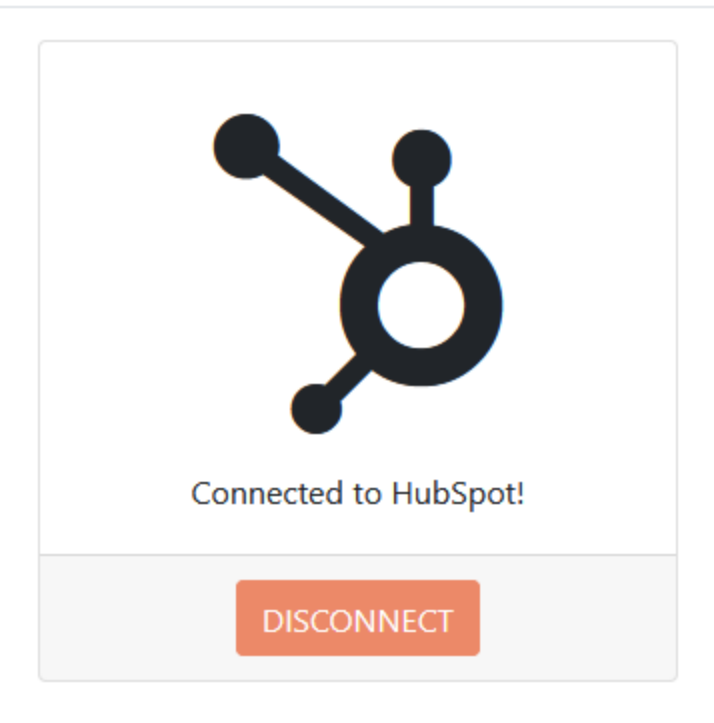

7. Now it is time to Create your Extract. Click Extracts in the tool bar.

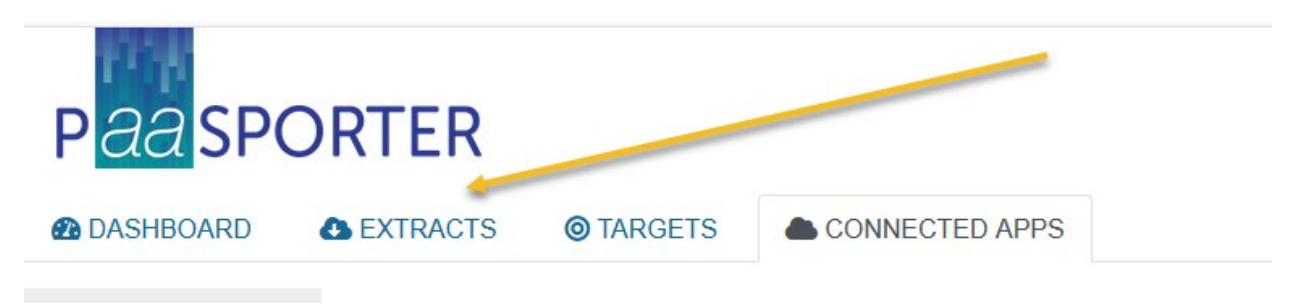

This will show a list of all of your Extracts across all you HubSpot and other SaaS service and give you the option to create a new one.

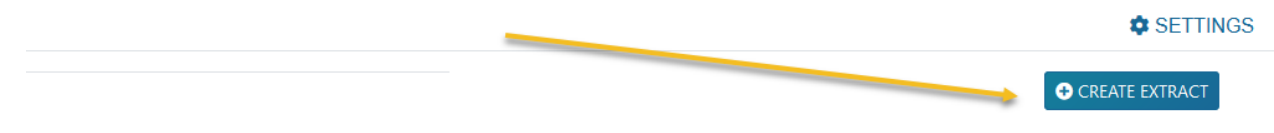

Extracts allow you to pull data from a datasource and create a new SQL database.

Click Create Extract

8. Give the Extract a Name and select HubSpot as the Platform the Extract will created from.

### CREATE NEW EXTRACT

| NAME*                   |        |
|-------------------------|--------|
| Clients HubSpot Extract |        |
| PLATFORM*<br>HubSpot    | CANCEL |

## Click Create

9. The Extract exists but must be Configured! Click the Configure Icon in the Left Hand Side

| DASHBOARD         | EXTRACTS     | ◎ TARGETS              | CONNECTED APPS  |
|-------------------|--------------|------------------------|-----------------|
|                   | ▶ RUN        |                        |                 |
| I DETAILS         |              |                        |                 |
| 🕼 EDIT            |              |                        |                 |
| 🗙 CONFIGURE       | NAME: Che    | ents HubSpot Extract   | I               |
| 🛗 SCHEDULE        | CREATED: Jan | n. 10, 2021, 8:02 p.m. |                 |
|                   | UUID: 736    | 338071-7eb8-41dc-91    | 85-3f5df3fbe478 |
| <b>«</b> WEBHOOKS |              |                        |                 |
| P API TOKENS      | Database Det | ails                   |                 |
|                   | TARGET.      | Hostad                 |                 |
|                   | TANGET.      | Hosted                 |                 |
|                   | HOST:        | larson                 |                 |
|                   | PORT:        | 5432                   |                 |
|                   | DATABASE:    | guulhzcxpo             |                 |
|                   | DATABASE USE | RNAME: edejijxlbu      |                 |
|                   | DATABASE PAS | SWORD: eENLTUrAgt      |                 |
|                   |              |                        |                 |

10. Now you have to pick which HubSpot application you want the Extract to pull data from. If you have authenticated to only one HubSpot account then you have only one option. However you are managing data in multiple HubSpot accounts you can build extracts against them individually and then use those SQL databases to report analyze across all that HubSpot information and any other DB you have access

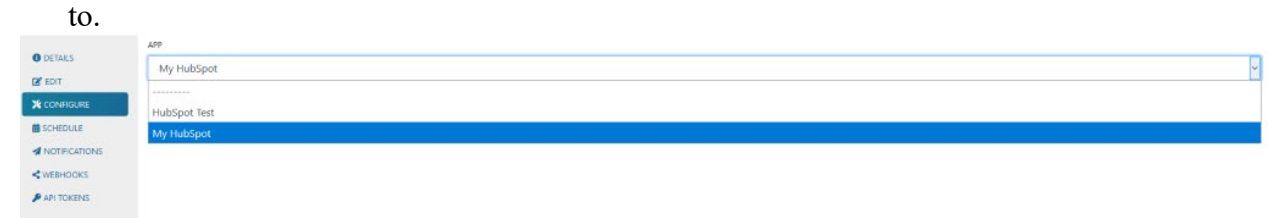

Pick the HubSpot app and then Click Save

| АРР        |  |  |
|------------|--|--|
| My HubSpot |  |  |
| SAVE       |  |  |

# 11. Click Details in the Left Hand Menu.

| 🕰 DASHBOARD  | EXTRACTS   | CONNECTED APPS |
|--------------|------------|----------------|
|              | ADD        |                |
| EDIT         | My HubSpot |                |
|              | SAVE       |                |
| BCHEDULE     |            |                |
|              |            |                |
|              |            |                |
| 🔑 API TOKENS |            |                |

### 12. You have

- Created your account
- Connected HubSpot
- Built an Extract
- Configured the Extract to run against your HubSpot account

Now click Run to get your data

| ▶ RUN    |                                      |
|----------|--------------------------------------|
|          |                                      |
| NAME:    | Clients HubSpot Extract              |
| CREATED: | Jan. 10, 2021, 8:02 p.m.             |
| UUID:    | 73638071-7eb8-41dc-9185-3f5df3fbe478 |
|          |                                      |

| Database Details   |            |  |
|--------------------|------------|--|
|                    |            |  |
| TARGET:            | Hosted     |  |
| HOST:              | larson     |  |
| PORT:              | 5432       |  |
| DATABASE:          | guulhzcxpo |  |
| DATABASE USERNAME: | edejijxlbu |  |
| DATABASE PASSWORD: | eENLTUrAgt |  |

Small HubSpot accounts with a few hundred companies can run in as little as 15 seconds. Large accounts with hundreds of thousands of companies, contacts and such may take an hour to read, index and build the SQL DB

13. Connect to your SQL DB. For DB's that are hosted by Paasporter

The database details provides the information for you to connect with your other software systems such as Tableau, PowerBI, JetBrains or any other conventional development tool.

- Select PostGres as your DB type
- The host name to connect is HOST.paasporter.net
  - where HOST is the information in the Database Detail
  - $\circ$  if HOST = "xxxx" your DB host name is
    - xxxx.paasporter.net
- The DB Name is the value in DATABASE

- The DB Username is the value in DATABASE USERNAME
- The DB Password it the value in DATABASE PASSWORD

Database Details

TARGET:HostedHOST:larsonPORT:5432DATABASE:guulhzcxpoDATABASE USERNAME:edejijxlbuDATABASE PASSWORD:eENLTUrAgt